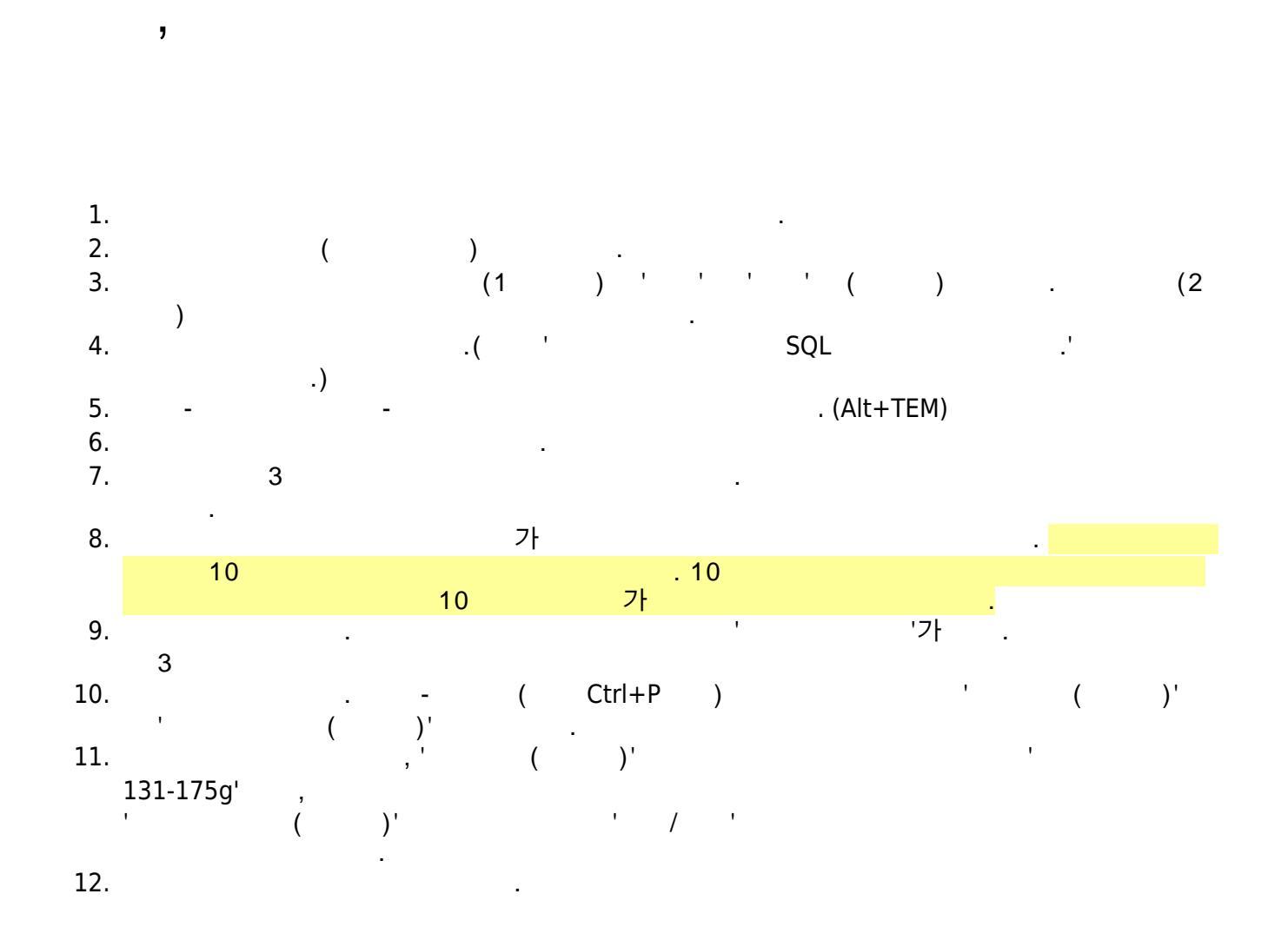

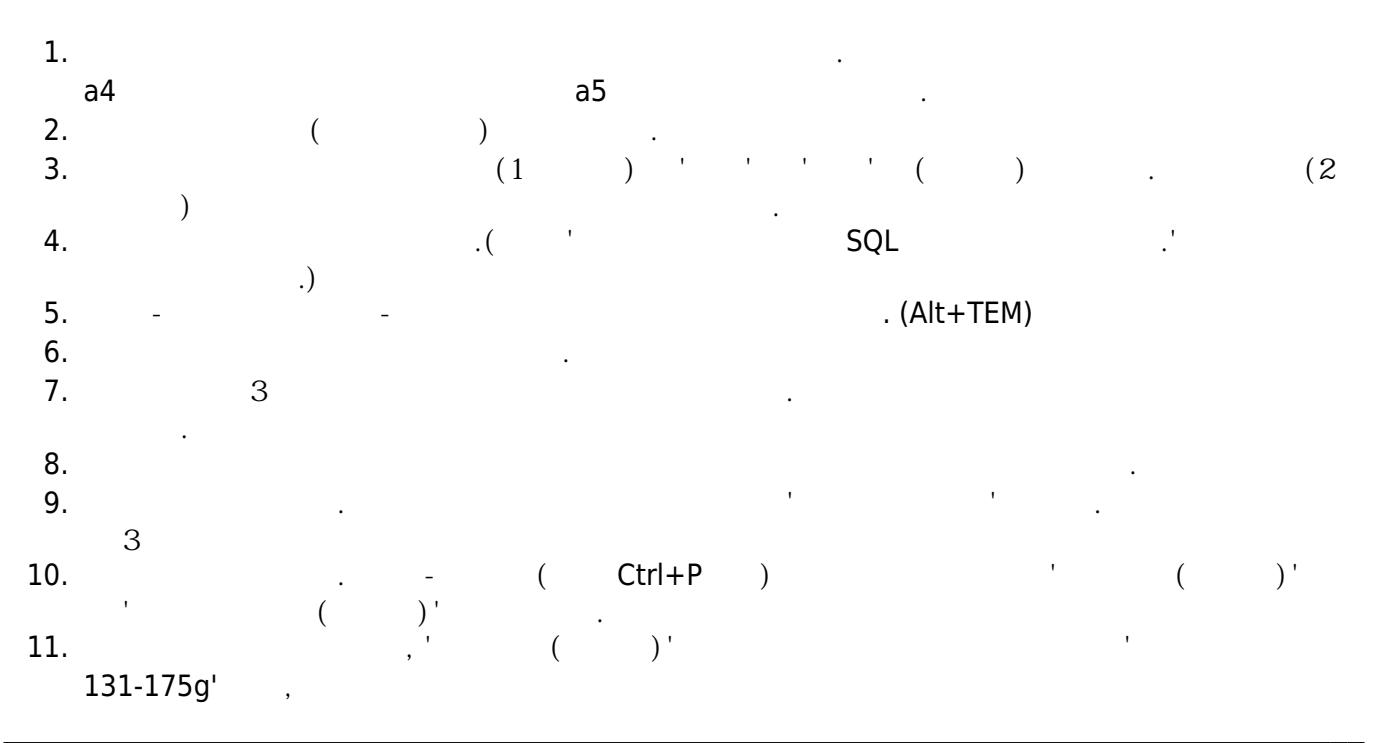

KELC\_WIKI - https://wiki.eklc.co.kr/

| Last update:<br>2019/02/08<br>07:46 | work: | https://v | viki.eklc.co.kr/ | 'doku.php?id=v | vork:%E | B%AA9 | %85%EC%B0%B0%E | B%AA%85%ED%8C%/ | 48&rev=154961198 | 3 |
|-------------------------------------|-------|-----------|------------------|----------------|---------|-------|----------------|-----------------|------------------|---|
| ,                                   |       | (         | )'               |                | '       | /     | ,              |                 |                  |   |
| 12.<br>13.<br>가                     |       |           | ·                |                |         |       |                |                 | 8                |   |
| 1.<br>가<br>2.                       | 가     |           |                  | 3              |         |       |                |                 | 8                |   |

| From:<br>https://wiki.eklc.co.kr/ - <b>KELC_WIKI</b>                                                            |  |
|----------------------------------------------------------------------------------------------------|--|
| Permanent link:<br>https://wiki.eklc.co.kr/doku.php?id=work:%EB%AA%85%EC%B0%B0%EB%AA%85%ED%8C%A8&rev=1549611983 |  |
| Last update: 2019/02/08 07:46                                                                                   |  |